# **SAISIR UNE DEROGATION DANS FOOTCLUBS**

2023/2024

Dans votre Footclubs, cliquer sur Epreuves puis compétitions Officielles :

| Footclubs                                                                      |                                                                                                    |                                                                                                    |  |  |
|--------------------------------------------------------------------------------|----------------------------------------------------------------------------------------------------|----------------------------------------------------------------------------------------------------|--|--|
| Saison 2023-2024 V                                                             | Bonjour Damien SOMVILLE, bienvenue sur Footclubs !                                                                                                    |                                                                                                    |  |  |
| Organisation                                                                   | IMPORTANT À NOTER                                                                                                    |                                                                                                    |  |  |
| Licences Epreuves Competitions officielles Epreuves Autres competitions Divers | NOTIFICATIONS NON LUES<br>673 0 0 94 6<br>ences Educateur Joueurs fédéraux Compétitions Club<br>MESSA TRE DE RESSOURCES                                                                                                    | PROFITEZ DE VOTRE BON D'ACHAT<br>SUR FOOTAMATEUR FEFF                                                                                                    |  |  |
|                                                                                | Fédération 21/06/2016 - Le Coupon Sport ancv                                                                                                    |                                                                                                    |  |  |
|                                                                                | Le Coupon Sport ancv : Faciliter l'inscription de vos licenciés. Par l'intermédiaire du « coupon sport », vous pouvez percevoir une nouvelle forme de règlement des octisations de vos adhérents, tout en sécurisant votre trésorerie. Afin de participer à ce dispositif, il vous suffit de conventionner avec l'ancv en vous rendant sur le site internet www.ancv fr Pour plus d'informations vous pouvez énalement | TAUX DE REMPLISSAGE DU PROFIL Prenez 2 minutes pour répondre à notre questionnaire sur les pratiques proposées                                           |  |  |
|                                                                                | FORMATION EN LIGNE                                                                                                    | par votre club de football afin de faciliter la recherche pour vos futur(e)s<br>pratiquant(e)s                                                           |  |  |
|                                                                                | Chaine Youtube E-Learning FFF ACCÉDER                                                                                                    | 90% COMPLÉTER LES INFORMATIONS                                                                                                    |  |  |
|                                                                                | Droits de reproduction et de diffusion réservés © Fédération Française de Football 1997-2023 Usage strictement réservé aux clubs de football. L'uti                                                                                                    | lisateur du Site reconnait avoir pris connaissance des <u>Conditions Générales d'Utilisation du Site</u> , en accepter et en respecter les dispositions. |  |  |

Arrivé dans le nouveau Footclubs, cliquer sur **Rencontres** puis sélectionner la compétition concernée et la Poule :

| Footclubs         |                     |                                                                                                    |       | Saisc | on 2023-2024 🕐 |
|-------------------|---------------------|----------------------------------------------------------------------------------------------------|-------|-------|----------------|
| Compétitions      |                     |                                                                                                    |       |       |                |
| Engagements       | Rencontre - Caracté | ristiques                                                                                                    |       |       |                |
| Calendriers       |                     |                                                                                                    |       |       |                |
| Rencontres        | NUMERO DE MATCH     | ÉPREUVE / PHASE                                                                                                    | POULE |       |                |
| Agenda des matchs |                     |                                                                                                    |       | TT C  |                |
| Notifications     | JOURHÉE DU TOUR     | SENIORS D2 / PHASE 1<br>SENIORS D4 / PHASE 1<br>SENIORS D6 / PHASE 1<br>SENIORS D7 / PHASE 1<br>UIS D2 / PHASE 1<br>UIS D2 / PHASE 1<br>COUPE DE FRANCE / RÉGIONALE |       |       |                |

Sélectionner la journée (date) du match concerné :

Saison 2023-2024 ?

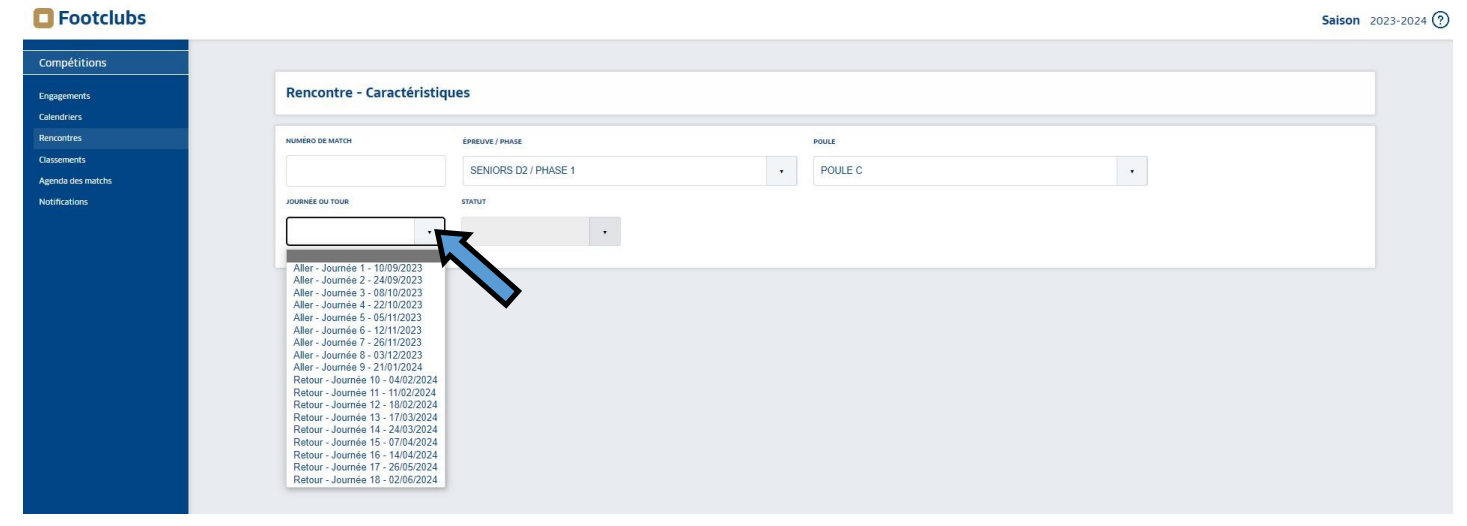

### Sélectionner le match concerné :

# Footclubs

| Compétitions<br>Engagements<br>Calendriers<br>Rencontres      | Rencontre - Caractéristiques                                                                                        |                                                                                                    |                                                                                                    |  |  |  |
|---------------------------------------------------------------|----------------------------------------------------------------------------------------------------|----------------------------------------------------------------------------------------------------|----------------------------------------------------------------------------------------------------|--|--|--|
| Rokunies<br>Classements<br>Agenda des matchs<br>Notifications | AUBROUG MINICH EMERGE / PHOSE<br>SENIORS D2 / PHASE 1<br>JOURNEE OU TOUR STATUT<br>Aller - Journée 1 - 10/09/20     | POULE C                                                                                                    | •                                                                                                    |  |  |  |
|                                                               | VERCHOCQ US 1<br>N° 523499<br>N° de match 26327252<br>10/09/2023 - 15H<br>STADE MUNICIPAL 1<br>Officiels            | GOUY ST ANDRE RC<br>1         BERCK AS 2           N° 581455         N° 500295           N° 581455         N° 500295           STADE MUNICIPAL 1         STADE MUNICIPAL 1 | ETAPLES HAUTE<br>VILLE 2<br>N°350157<br>N° de match 26327254<br>10/09/2023 - 15H<br>STADE DANIEL MARTIN<br>Officiels |  |  |  |
|                                                               | DESVRES JS 2 MONTREUIL US 2<br>N° 500283 N° de match 26327255<br>10/09/2023 - 15H<br>STADE MUNICIPAL 1<br>Officiels | MERLIMONT FC 1<br>N° 531859<br>N° 531859<br>N° de match 26327256<br>10(09)2023 - 15H<br>STADE MUNICIPAL 1<br>Officiels                                                     |                                                                                                    |  |  |  |
|                                                               | 5 élément(s)                                                                                                    | < 1.                                                                                                    | Éléments par page 25 •                                                                                               |  |  |  |

Cliquer sur « Demander » (Demande modification) :

| Footclubs                                |                                              |                                             |   |         |           |      |                               | Saison 2023-2024                             |
|------------------------------------------|----------------------------------------------|---------------------------------------------|---|---------|-----------|------|-------------------------------|----------------------------------------------|
| Compétitions                             |                                              |                                             |   |         |           |      |                               |                                              |
| Engagements                              | Rencontre - Caractéristiq                    | ues                                         |   |         |           |      |                               |                                              |
| Calendriers<br>Rencontres<br>Classements | NUMÉRO DE MATCH                              | ÉPREUVE / PHASE                             |   | POULE   |           |      |                               |                                              |
| Agenda des matchs                        | 26327252                                     | SENIORS D2 / PHASE 1                        | • | POULE C |           |      |                               |                                              |
| Notifications                            | JOURNÉE OU TOUR                              | RENCONTRES                                  |   |         |           |      |                               |                                              |
|                                          | Allel - Journee 1 - 1003/20                  | 1009/2023 VERCHOCC 0                        |   |         |           |      |                               |                                              |
|                                          | MATCH                                        |                                             |   |         |           |      |                               |                                              |
|                                          | VERCHOCQ<br>US 1<br>N <sup>2</sup><br>523499 |                                             |   | -       |           |      |                               | <b>BEZINCHEM</b><br>N <sup>3</sup><br>533008 |
|                                          |                                              | Caractéristiques                            |   |         |           | Offi | ciels                         |                                              |
|                                          | DATE / HEURE / INSTALLA                      | TION                                        |   |         |           |      |                               |                                              |
|                                          | DATE HEURE INSTALLATION                      |                                             |   |         | HUIS CLOS |      | DEMANDE(S) MODIFICATION MATCH | DEMANDER                                     |
|                                          | 10/09/2023 15H 6284401                       | 01 - VERCHULQ - STADE MUNICIPAL 1 - PN - 15 |   |         |           |      | 5                             |                                              |
|                                          | INFORMATIONS                                 |                                             |   |         |           |      |                               | ~                                            |
|                                          | NUMÉRO DE MATCH STATU                        | r                                           |   |         |           |      |                               |                                              |
|                                          | 26327252                                     | Actif 🔾 Gelé                                |   |         |           |      |                               |                                              |
|                                          | DISTRICT COTE D'OPALE                        |                                             |   |         |           |      |                               |                                              |

Saison 2023-2024 (

#### Une fois dans le match :

Indiquer le motif de la demande (obligatoire).

## Ne modifier que ce qui est nécessaire :

Indiquer la nouvelle date (si changement). Indiquer la nouvelle heure (si changement). Indiquer la nouvelle installation (si changement).

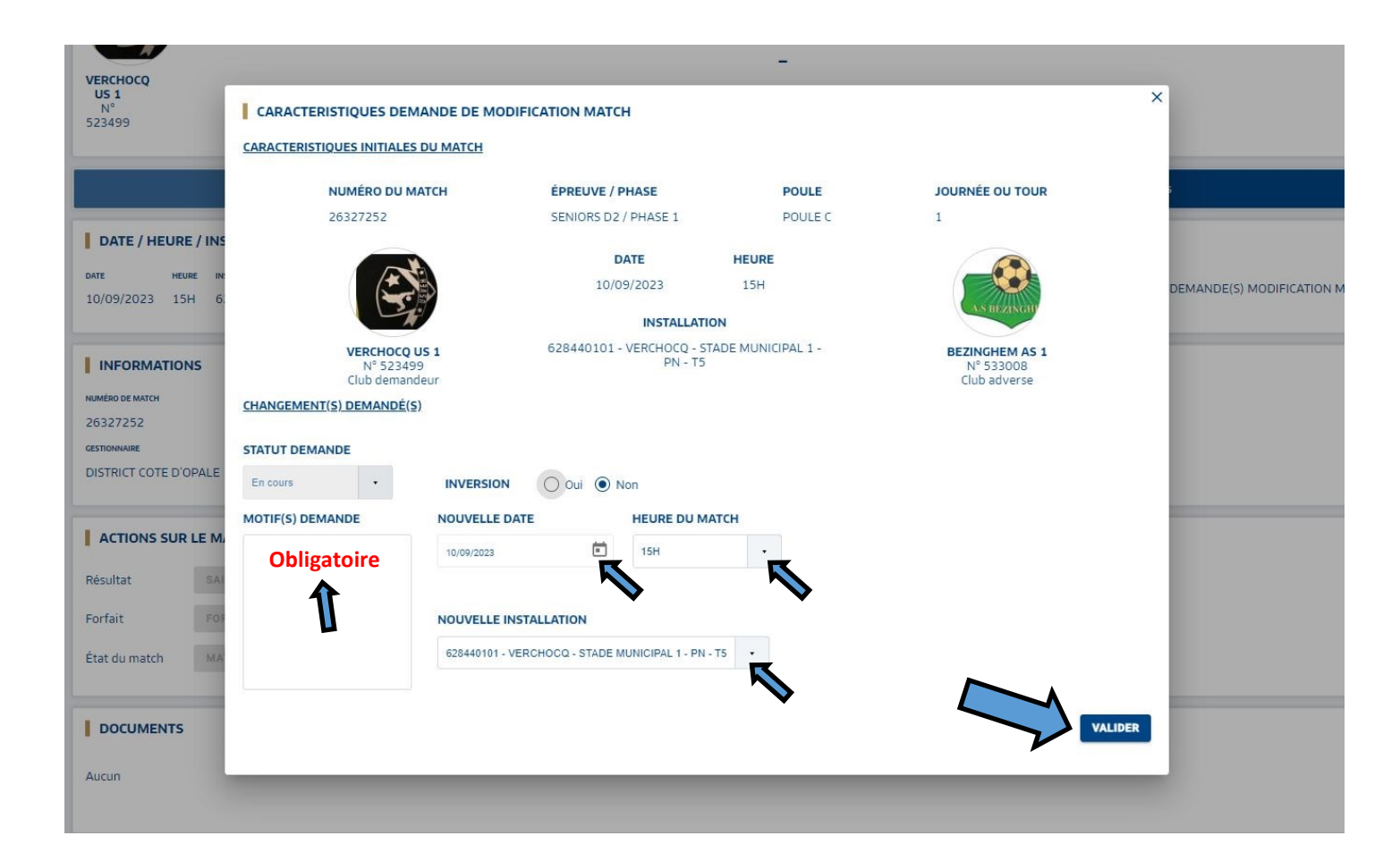